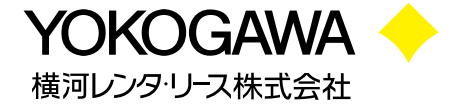

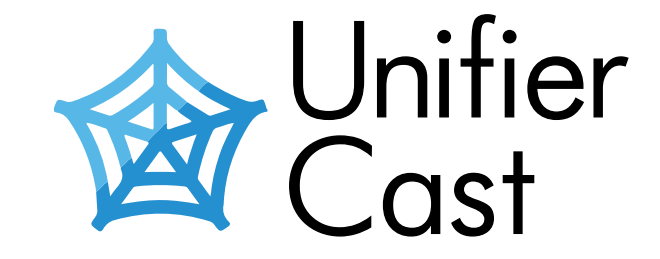

# Unifier Cast V5/SPEによる Windows 11 24H2 へのチェックポイント累積更新 プログラム適用パッケージ作成手順

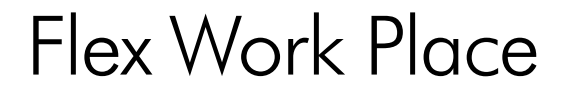

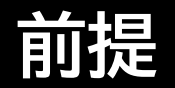

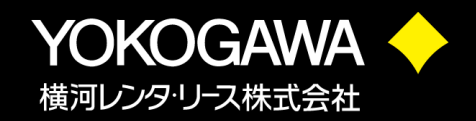

Unifierに同梱されているSimple package editor(以下、SPE)を用いて個別に パッケージ配布する手順を記載しています。既存のQUパッケージにチェックポイント 累積更新プログラムのアップデータをSPEで追加・調整したのちUnifierで配信する ことでアップデートを完了させます。

・事前にUnifier v5の環境構築が完了している前提です。 ・本手順では例として2025年4月BリリースのパッケージにKB5043080を追加・ 編集する手順となっております。他のQUを適用する場合はパッケージ名やKB番号を 読み替えて手順を行ってください。

・本手順はUnifier Cast v5.10.6, Unifier Cast Toolkit v1.10.7.3 ,SPE v1.3.3.0の環境で検証しています。

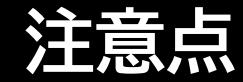

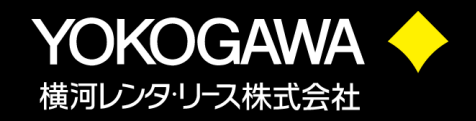

- ・本手順で作成したパッケージは軽量配布を行うことができません。
- ・本番配布前にお客様環境での配布の実地検証を行なった上でご利用ください。
- ・Unifier CastとPassageを併用している場合は以下の対応が必要の為、事前に設定ください。
- https://www.yrl.com/fwp\_support/faq/a1hrbt0000001j53.html

・Unifier CastとPassage Driveを併用している場合は以下の対応が必要の為、 事前に設定ください。

https://www.yrl.com/fwp support/faq/a1hrbt0000001j6c.html

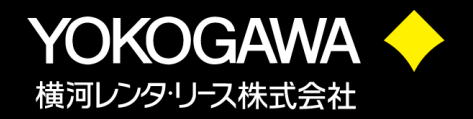

# 【手順の流れ】 1.チェックポイント累積更新プログラム(Windows 11 24H2 のKB5043080)のmsuファイルを準備する 2.Unifier/SPEで配布できる形に加工してパッケージ化する 3. 対象のWindows 11マシンに配布をする

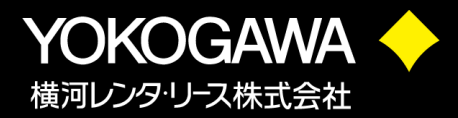

#### 下記サイトからダウンロードします

https://www.catalog.update.microsoft.com/Search.aspx?q=KB5043080

| N<br>FA | Aicrosoft*Update<br>വേഷz                                                                                                   | <u>カタログ</u>                            |                  | KB5043080  |           |          |       | 検索          |
|---------|----------------------------------------------------------------------------------------------------|----------------------------------------|------------------|------------|-----------|----------|-------|-------------|
| 1       | "KB5043080"<br>更新プログラム: 1 - 3/3 (1/1 ページ                                                                                   | ŋ                                      |                  |            |           |          | ⇔前へに  | <u>次へ</u> → |
|         | タイトル                                                                                                    | 製品                                     | 分類               | 最終更新日時     | バージ<br>ヨン | サイズ      | ダウンロ  | 3-K         |
|         | 2024-09 Cumulative Update<br>for Microsoft server<br>operating system version<br>24H2 for x64-based Systems<br>(KB5043080) | Microsoft Server Operating System-24H2 | Security Updates | 2024/11/01 | N/A       | 509.0 MB | ダウンロー | 4-          |
|         | 2024-09 Cumulative Update<br>for Windows 11 Version<br>24H2 for x64-based Systems<br>(KB5043080)                           | Windows 11                             | Security Updates | 2024/09/10 | N/A       | 509.0 MB | ダウンロー | - F         |
|         | 2024-09 Cumulative Update<br>for Windows 11 Version<br>24H2 for arm64-based<br>Systems (KB5043080)                         | Windows 11                             | Security Updates | 2024/09/10 | N/A       | 582.4 MB | ダウンロー | ۲-          |

D 2025 Microsoft Corporation. All Rights Reserved. | <u>プライバシー</u> | <u>Consumer Health Privacy</u> | 使用条件 | ヘルプ |

赤枠の内容と一致する行の「ダウンロード」ボタン をクリックします。 ダウンロード用のウィンドウが表示されるので赤 枠のリンクをクリックしてアップデータをダウンロ ードしてください。

| ダウンロード                                                                                                    |
|----------------------------------------------------------------------------------------------------|
| UpdateID                                                                                                    |
| 8cea1349-3ff8-4482-af64-9db80cb71ffb Copy                                                                                                    |
| 更新プログラムのダウンロード                                                                                                    |
| 2024-09 x64 ベース システム用 Windows 11 Version 24H2 の累積更新プログラム (KB5043080)                                                                                           |
| windows11.0-kb5043080-x64_953449672073f8fb99badb4cc6d5d7849b9c83e8.msu<br>ITRJZyBz+PuZuttMxtXXhJucg+g=) (SHA25b: gZYyYQoQGvEccpB/s1/wWT+0IrwOJj7poDvMHR1fJqQ=) |

## SPEのダウンロード(事前準備)

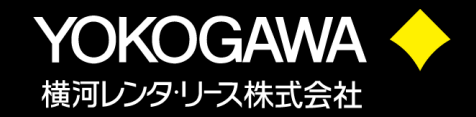

#### 下記サイトから「SPE\_Ver\_1.3.x.x.zip」ダウンロードし解凍しておきます。 <u>https://www.flexwp.yrl.com/</u>

| x Work Place                 | ユーザーポータル                 |            |                                               |                                                |           | お問合せ 長新情報    |
|------------------------------|--------------------------|------------|-----------------------------------------------|------------------------------------------------|-----------|--------------|
| - ←                          | ダッシュボード > メディア・マニュアル > ダ | マウンロード     |                                               |                                                |           |              |
| 「ッシュボード                      |                          |            |                                               |                                                |           |              |
| 【約 +                         | Product                  | Contents « | Q ファイル名検索。                                    |                                                |           |              |
| イセンス管理 +                     | Common                   | 最新版インストーラー | <b>ミリスド</b> = フレック<br>ドキュズント名                 | 名前                                             | 容量        | バージョン 🔰 更新日間 |
| assage Drive 🔸               | C AppSelf                | 最新版ツール ♥   | CastIPConfReset.zip                           | CastIP ConfResetツール                            | 10.37 KB  | v1.0.0       |
| ディア・マニュアル <b>-</b><br>/ップロード | Passage                  | 最新版マニュアル   | CREATE DotCOE V2 INV IPLIST.zip               | IPリスト作成ツール                                     | 1.18 KB   | v 1.0.0      |
| ウンロード                        | Passage<br>Drive         | 旧版インストーラー  | & dummy.zip                                   | Unifierバッケージ用ダミーファイル/1MB以下のバッ<br>ケージに含めて使用します。 | 1.18 MB   | v1.0.0       |
| 情報 +                         | Passage<br>Drive for Box | 旧版ツール      | <b>&amp; ExtensionCheckOnline</b> 1.0.1.zip   | ExtensionCheckOnline                           | 8.82 KB   | v 1.0.1      |
| 夕管理 +                        | <b>V</b> nifier          | 旧版マニュアル    | <b>&amp; <u>SPE 1.3.3.0.zip</u></b>           | SPE_Ver_1.3.3.0                                | 211.63 KB | v1.3.3.0     |
| 情報一覧 +                       | Unifier<br>Cast          |            | TuneUninstallMedia V5800.zip                  | Ver5.8以降用Unifier環境削除ツール                        | 121.44 KB | v 58.00      |
|                              | Any Start                |            | <b>4</b> Unifier Extension Tools v1.0.0.1.zip | Unifier機能拡張ツール                                 | 72.20 MB  | v1.0.0.1     |
|                              |                          |            | Cunifier Proxy Setting Tool v1.0.0.2ip        | Unifier_Proxy_Setting_Tool_v1.0.0.0            | 21.03 KB  | v1.0.00      |
|                              |                          |            | UnifierSegmentGroupSettingTool v1.0.0.2ip     | セグメントグループ設定ツール                                 | 637.93 KB | v1.0.0.0     |
|                              |                          |            | 1                                             |                                                |           |              |

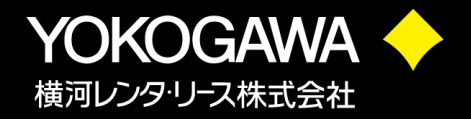

QU適用をしていただく上で必要に応じてCastMakerの環境設定をご検討 ください。

例えば以下のような項目が挙げられます。

- ・強制適用までの猶予日数の設定
- ・適用完了後の再起動メッセージのリマインド間隔の設定
- ・オンラインセットアップ時のメッセージ表示の可否 など

詳細な設定方法につきましては下記マニュアルをご確認ください。

・05-Unifier&UnifierCast\_Win10/11アップデート運用管理ガイド-202503.pdf

- 2.2. CastMaker の環境設定

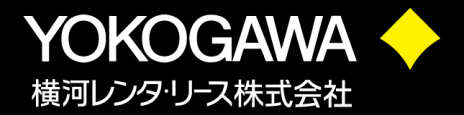

# マスターサーバーからCastMakerを起動し、適用したいWindows11 24H2のQUを選択して出力します。

| ファイル 選択         | ヘルプ             |              |             |                   |                                                                |         |         |     |  |
|-----------------|-----------------|--------------|-------------|-------------------|----------------------------------------------------------------|---------|---------|-----|--|
| uality Updates  | Feature Updates | Office Micro | soft365/201 | 9 Inplace Updates |                                                                |         |         |     |  |
| 、<br>フィルター リリージ | ス年月: *全て*       | ✓ 対象バ·       | -ジョン: 24    | H2 〜 プラッ          | トフォーム: *全て* ~ タイプ: *全て* ~                                      |         |         |     |  |
| - リリース年月        | 対象バージョン         | ブラットフォーム     | タイプ         | リリース日             | <u>у</u> (г),                                                  | サイズ     | KB番号    | 言語  |  |
| 2025-04         | 24H2            | W11          | Cumul       | 2025/04/08        | 2025-04 Cumulative Update for Windows 11 Version 24            | 1.26 GB | 5055523 | 全言語 |  |
| 2025-04         | 24H2            | W11          | .NET        | 2025/04/08 17:00  | 2025-04 Cumulative Update for .NET Framework 3.5 and 4.8.1 for | 71.4 MB | 5054979 | 全言語 |  |
| 2025-03         | 24H2            | W11          | Cumulat     | 2025/03/27 17:00  | 2025-03 Cumulative Update Preview for Windows 11 Version 24H   | 1.25 GB | 5053656 | 全言語 |  |
| 2025-03         | 24H2            | W11          | .NET        | 2025/03/27 17:00  | 2025-03 Cumulative Update Preview for .NET Framework 3.5 and   | 71.4 MB | 5054979 | 全言語 |  |
| 2025-03         | 24H2            | W11          | Cumulat     | 2025/03/11 17:00  | 2025-03 Cumulative Update for Windows 11 Version 24H2 for x64  | 1.16 GB | 5053598 | 全言語 |  |
| 2025-02         | 24H2            | W11          | Cumulat     | 2025/02/25 22:00  | 2025-02 Cumulative Update Preview for Windows 11 Version 24H   | 1.16 GB | 5052093 | 全言語 |  |
| 2025-02         | 24H2            | W11          | Cumulat     | 2025/02/11 18:00  | 2025-02 Cumulative Update for Windows 11 Version 24H2 for x64  | 1.10 GB | 5051987 | 全言語 |  |
| 2025-01         | 24H2            | W11          | Cumulat     | 2025/01/28 22:00  | 2025-01 Cumulative Update Preview for Windows 11 Version 24H   | 1.10 GB | 5050094 | 全言語 |  |
| 2025-01         | 24H2            | W11          | .NET        | 2025/01/28 22:00  | 2025-01 Cumulative Update Preview for .NET Framework 3.5 and   | 71.4 MB | 5050577 | 全言語 |  |
| 2025-01         | 24H2            | W11          | Cumulat     | 2025/01/14 18:00  | 2025-01 Cumulative Update for Windows 11 Version 24H2 for x64  | 0.99 GB | 5050009 | 全言語 |  |
| 2025-01         | 24H2            | W11          | .NET        | 2025/01/14 18:00  | 2025-01 Cumulative Update for .NET Framework 3.5 and 4.8.1 for | 71.0 MB | 5049622 | 全言語 |  |
| 2024-12         | 24H2            | W11          | Cumulat     | 2024/12/10 18:00  | 2024-12 Cumulative Update for Windows 11 Version 24H2 for x64  | 0.99 GB | 5048667 | 全言語 |  |
| 2024-11         | 24H2            | W11          | .NET        | 2024/11/21 18:00  | 2024-11 Cumulative Update Preview for .NET Framework 3.5 and   | 71.0 MB | 5048162 | 全言語 |  |
| 2024-11         | 24H2            | W11          | Cumulat     | 2024/12/11 02:21  | 2024-11 Cumulative Update for Windows 11 Version 24H2 for x64  | 981 MB  | 5046740 | 全言語 |  |
| 2024-11         | 24H2            | W11          | Cumulat     | 2024/11/12 18:00  | 2024-11 Cumulative Update for Windows 11 Version 24H2 for x64  | 946 MB  | 5046617 | 全言語 |  |
| 2024-11         | 24H2            | W11          | .NET        | 2024/11/12 18:00  | 2024-11 Cumulative Update for .NET Framework 3.5 and 4.8.1 for | 71.0 MB | 5045934 | 全言語 |  |
| 2024-10         | 24H2            | W11          | Cumulat     | 2024/12/11 01:54  | 2024-10 Cumulative Update for Windows 11 Version 24H2 for x64  | 941 MB  | 5044384 | 全言語 |  |
| 2024-10         | 24H2            | W11          | Cumulat     | 2024/10/08 17:00  | 2024-10 Cumulative Update for Windows 11 Version 24H2 for x64  | 836 MB  | 5044284 | 全言語 |  |
| 2024-10         | 24H2            | W11          | .NET        | 2024/10/08 17:00  | 2024-10 Cumulative Update for .NET Framework 3.5 and 4.8.1 for | 70.8 MB | 5044030 | 全言語 |  |

| 🎓 Unifierパッケージ生成                                                                           | — 🗆                                                       | × |  |  |  |  |
|--------------------------------------------------------------------------------------------|-----------------------------------------------------------|---|--|--|--|--|
| パッケージリソース名:                                                                                | QU2025_04W11_24H2                                         |   |  |  |  |  |
| パッケージID:                                                                                   | QU2025_04W11_24H2                                         |   |  |  |  |  |
| パッケージファミリ:                                                                                 | Windows11-QU                                              | ĺ |  |  |  |  |
| アブリケーション名:                                                                                 | 2025-04 Cumulative Update for Windows 11 Version 24       |   |  |  |  |  |
| バージョン:                                                                                     | 2025-04.20250425.20250408                                 |   |  |  |  |  |
| i兑8月:                                                                                      | Install this update to resolve issues in Windows. For a c |   |  |  |  |  |
| 配布対象:                                                                                      | 24H2                                                      |   |  |  |  |  |
|                                                                                            | 🗌 Win10x86 🗌 Win10x64 🗹 Win11                             |   |  |  |  |  |
| 適用言語:                                                                                      | all                                                       | ] |  |  |  |  |
| インストール必須空き容量:                                                                              | 3217 🖨 MB                                                 |   |  |  |  |  |
| パッケージリソース出力先:                                                                              | C:¥temp¥castpackage                                       |   |  |  |  |  |
|                                                                                            | 出力開始                                                      |   |  |  |  |  |
| 対象:<br>-2025-04 Cumulative Update for Windows 11 Version 24H2 for x64-based Systems (KBE 个 |                                                           |   |  |  |  |  |
| <                                                                                          |                                                           | > |  |  |  |  |

パッケージの編集

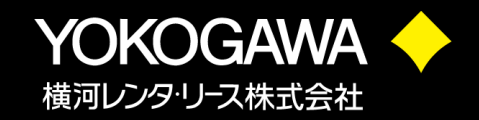

### ファイルセットの編集を行います。 SPEを起動し「ファイル」→「既存パッケージの編集」からさきほど出力したパッケージの 「ada\_import.xml」を開きます。 Microsoft Update CatalogからダウンロードしたKB5043080のmsuファイルを \$\$DRIVE\_C\$\$/tmp/QU2025\_04W11\_24H2\_BRフォルダに コピー(ドラッグ&ドロップ)し、ファイル一覧にコピーしたmsuファイルが追加されているこ とを確認します。

|                             | SPE画面               | Ī         |           |      |
|-----------------------------|---------------------|-----------|-----------|------|
| * 編集:C:¥Users¥Admin¥Desktop | ¥QU2025_04W11_24H2  |           | - 0       | ×    |
| ファイル ヘルプ                    |                     |           |           |      |
| ァイル/フォルダ インストール/アンイン        | ハストール処理 パッケージ設定 /   | 《ッケージ登録情報 |           |      |
| =-\$\$DRIVE_C\$\$/          | <br>ファイル名           | サイズ       | 日時        | ソース  |
| QU2025_04W11_24H2/          | 5055523W11_24H2.msu | 815989750 | 2025/04/0 | 〈既存バ |
| UNINSTALL/                  | CastLauncher.exe    | 548184    | 2025/04/0 | く既存バ |
|                             | uninstallbat        | 1213      | 2025/04/0 | く既存パ |
|                             |                     |           |           |      |
|                             |                     |           |           |      |
|                             |                     |           |           |      |
|                             |                     |           |           |      |

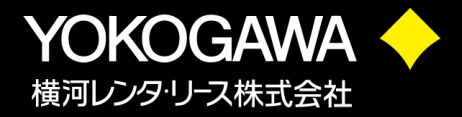

### CastLauncher.confを右クリックから「テキスト編集」を選択し、 次ページを参考にハイライトの箇所を編集して保存します。

|                               |                                                                                                    |                                                                                                    |                                                        |                                       | 🖳 TextEdit — 🗆                                                                                                    | ×                             |
|-------------------------------|----------------------------------------------------------------------------------------------------|----------------------------------------------------------------------------------------------------|--------------------------------------------------------|---------------------------------------|----------------------------------------------------------------------------------------------------|-------------------------------|
| 🦸 編集:C:¥Users¥Admin¥Desktop¥Q | U2025_04W11_24H2                                                                                          |                                                                                                    | -                                                      |                                       | <pre><?xml version="1.0"?> </pre>                                                                                                    |                               |
| ファイル ヘルプ                      |                                                                                                    |                                                                                                    |                                                        |                                       | <appconfig xmins:xsd="http://www.ws.org/2001/XMLSchema" xmins:xsl="http://www.ws.org/2001/XMLSchema-instance"><br/><ispatch></ispatch></appconfig> |                               |
| ファイル/フォルダ インストール/アンインス        | トール処理 パッケージ設定                                                                                             | パッケージ登録情報                                                                                            |                                                        |                                       | <updaterinto><br/><szinstaller>*wusa.exe</szinstaller></updaterinto>                                                                               |                               |
|                               | ファイル名<br>5055523W11_24H2.ms<br>CastLauncher exe<br>CastLauncher conf<br>uninstallbat<br>windows 11.0-kb50 | サイズ<br>u 815989750<br>548184<br>97982<br>削除<br>名前変更<br>インストール時実行<br>パッケージアイコンに指定<br>エクスポート<br>テキスト編集 | 日時<br>2025/04/0<br>2025/04/0<br>2025/04/0<br>2025/04/1 | ソース<br>〈既存パ<br>〈既存パ<br>〈既存パ<br>C¥User | <ul> <li></li></ul>                                                                                                    | ge≻<br>Ipdat<br>sage<br>Jpdat |
|                               |                                                                                                    |                                                                                                    |                                                        |                                       | ٢                                                                                                    | >                             |

保存

キャンセル

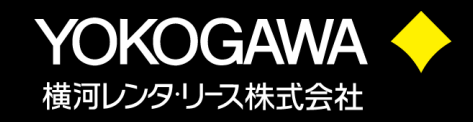

<UpdaterInfo> <szInstaller>\*wusa.exe</szInstaller> <szOption>/quiet /norestart c:¥tmp¥QU2025\_04W11\_24H2¥5055523W11\_24H2.msu</szOption> <szTargetPlatform>24H2W11</szTargetPlarform> <szUpdateTarget>5055523</szUpdateTarget>

<UpdaterInfo>
 <szInstaller>\*dism.exe</szInstaller>
 <szOption>/quiet /norestart /online /Add-Package /PackagePath:
 c:¥tmp¥QU2025\_04W11\_24H2¥5055523W11\_24H2.msu</szOption>
 <szTargetPlatform>24H2W11</szTargetPlarform>
 <szUpdateTarget>5055523

※<szOption>を編集する際には改行は入れないでください ※<szUpdateTarget>が対象の累積更新プログラムのKBであることを確認して編集してください ※上記修正によって、パッケージに取り込んだチェックポイント累積更新プログラム(KB5043080)の適用を判断します。

## Unifierによる配信設定と動作確認

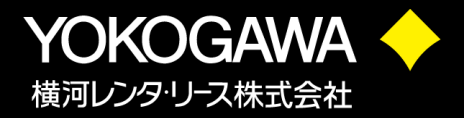

### 「ファイル」→「パッケージ出力」を選択しパッケージを出力後、 %IROOT%¥PACKAGEフォルダに配置します。 変更したパッケージを管理コンソールに登録して検証PCに配布し、 KB5043080とKB5055523が適用されることを確認します。

#### Rex Work Place Unifier

#### 🗲 配布パッケージ設定

| パッケージID      | QU2025_04W11_24H2            | 2                                           |  |  |  |  |  |
|--------------|------------------------------|---------------------------------------------|--|--|--|--|--|
| アプリケーション名    | 2025-04 Cumulative L         | Jpdate for Windows 11 Version 24H2          |  |  |  |  |  |
| バージョン        | 2025-04.20250425.20          | 2025-04.20250425 20250408                   |  |  |  |  |  |
| 説明           | Install this update to r     | esolve issues in Windows. For a com         |  |  |  |  |  |
| パッケージリソース    | QU2025_04W11_24H2            | 2                                           |  |  |  |  |  |
| リソースパス       |                              |                                             |  |  |  |  |  |
| 配布タイプ        | 強制インストール                     | ~                                           |  |  |  |  |  |
| パッケージファミリ    | Windows11-QU                 | ~                                           |  |  |  |  |  |
| 配布対象         | OS/Office バージョン<br>アーキテクチャー  | 24H2<br>Win10(x64) Win10(x86)<br>Win11(x64) |  |  |  |  |  |
|              | 言語                           | all                                         |  |  |  |  |  |
| ローディング方式     | ✓ 分散配布機能を使用<br>サーバーダウンロード閾値( | 用する<br>台数) 1 🔹                              |  |  |  |  |  |
| 事前ローディング     | □ 事前ローディングを行き                | ð                                           |  |  |  |  |  |
| 事前ローディング開始日  | 1999/12/31                   | 23 🔺 時 59 🔺 分                               |  |  |  |  |  |
| 配布開始日        | 2025/04/23                   | 15 🛉 時 11 🛉 分                               |  |  |  |  |  |
| インストール後の処理   | なし                           | ~                                           |  |  |  |  |  |
| アンインストール後の処理 |                              | ~                                           |  |  |  |  |  |
|              | 100                          |                                             |  |  |  |  |  |

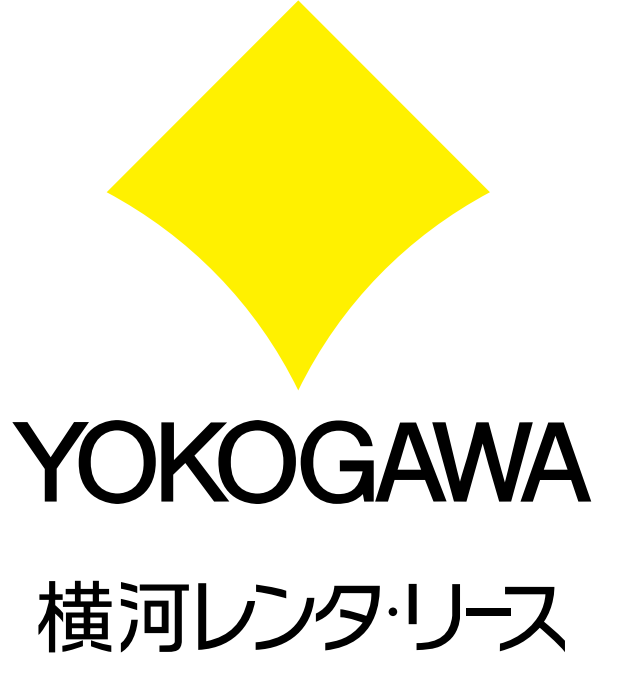